### How To Activate Your Wireless Broadband Service

**Important Note:** If the SIM card is not activated within 7-10 days, the service will automatically activate and billing will commence. Should you wish to delay the activation, <u>contact us</u> for assistance.

# Steps on how to activate your pre-inserted SIM card for Wireless and Mobile Broadband service:

To start using the service, you'll first need to activate the service by going to the <u>activation page</u>.

#### **Through My Account**

1. Log in to your <u>online account</u>: To access the SIM-Activation portal, as well as My Account, please ensure you have <u>activated your user account</u> using the instructions that have been emailed to you when you submitted your order.

| My Account Login             |       |
|------------------------------|-------|
| Username                     |       |
| Password                     | 0     |
| Forgot username or password? | Login |

2. Once logged in, you will see the services in your account displayed on the Dashboard as shown below.

Locate the activation link for the relevant service, then follow the prompts.

|                                                                                              | DASHBO             | SERVICES BILLING > MY ACCOUNT                                                                               |
|----------------------------------------------------------------------------------------------|--------------------|----------------------------------------------------------------------------------------------------|
| WELCOME                                                                                      |                    |                                                                                                    |
| O Account Number 212117                                                                      |                    |                                                                                                    |
| Search by service type, plan, or username. <ul> <li>Your usage resets in 23 days.</li> </ul> |                    | January 2025 Bill<br>\$142.01 will be deducted via your normal<br>payment method in 6 days, on Tuesday 14th |
| Wireless Broadband (                                                                         | MANAGE SERVICE Ø   | of January 2025.<br>VIEW MY BILLS                                                                           |
| Data Usage<br>1B Used                                                                        | 500GB remaining    | Live Chat                                                                                                   |
| Wireless Broadband (U.U.U.U.I.)                                                              | MANAGE SERVICE Ø   | If you leave a message with us outside of<br>business hours we'll get back to you within<br>24 hours.       |
| Data Usage<br>241.95GB Used (48.39%)                                                         | 258.05GB remaining | CHAT NOW                                                                                                    |
| Wireless Broadband (                                                                         | MANAGE SERVICE     |                                                                                                    |
| This service is pending activatio                                                            |                    |                                                                                                    |

3. Confirm the SIM card number provided in the letter included with the modem. Verify the last 4–5 digits of the number, and click 'Submit' once you have confirmed a match.

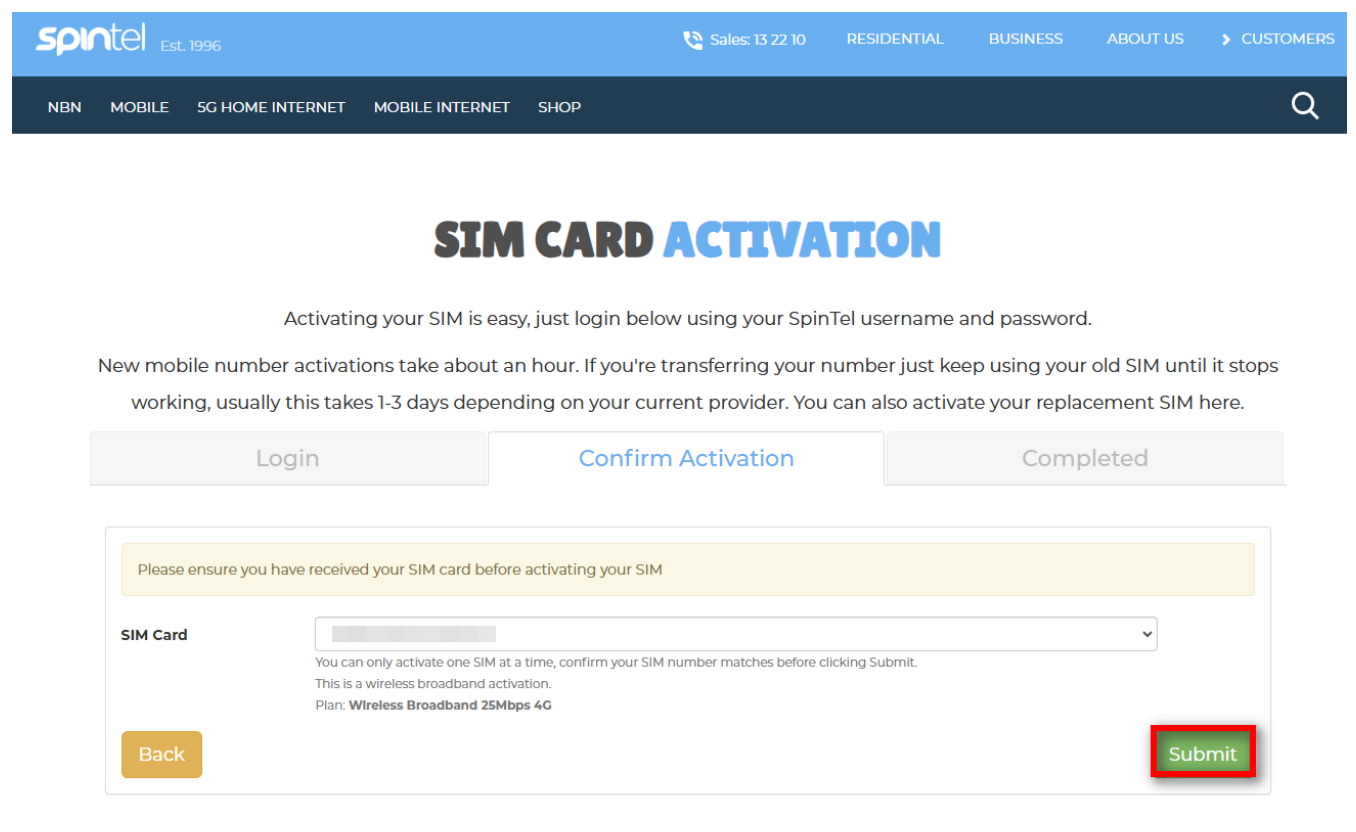

Once the SIM card is activated, you're now ready to set up your modem and test the service.

#### **Through Website**

Alternatively, you may visit our <u>homepage</u> and click on **Customers** > **SIM Activation**, log in and follow the prompts.

| SPINTE Est. 1996 Sales: 13 22 10 RESIDENTIAL BUSINESS ABOUT        |                  |
|--------------------------------------------------------------------|------------------|
| MOBILE NBN MOBILE INTERNET 5G INTERNET SHOP                        | COUNT            |
|                                                                    | WEBMAIL          |
|                                                                    | ✓ ORDER TRACKER  |
|                                                                    | PAY A BILL       |
|                                                                    | T NETWORK STATUS |
| TNTEDNET DDOWT                                                     | () KNOWLEDGEBASE |
| TUTERVET LYRAAT                                                    |                  |
|                                                                    |                  |
| OF THE YEAK.                                                       |                  |
| whistleOut, Product Review and Money magazine all agree SpinTel is |                  |
| Australia's 2022 best, across Mobile, Internet, Broadband and nbn. |                  |

## **SIM CARD ACTIVATION**

Activating your SIM is easy, just login below using your SpinTel username and password.

New mobile number activations take about an hour. If you're transferring your number just keep using your old SIM until it stops working, usually this takes 1-3 days depending on your current provider. You can also activate your replacement SIM here.

| Lo                                             | gin         | Confirm Activation         | Completed |  |  |  |
|------------------------------------------------|-------------|----------------------------|-----------|--|--|--|
|                                                |             |                            |           |  |  |  |
| Login using your SpinTel username and password |             |                            |           |  |  |  |
| Username                                       | Username    |                            |           |  |  |  |
| Password                                       | Password    |                            | 0         |  |  |  |
|                                                | Login Forgo | tten username or password? |           |  |  |  |

Once completed, test your service.

To connect your PC, mobile or other devices to your Broadband service, you'll need to connect to the Wi-Fi network that is being broadcast from the supplied modem.

You may also check for the Wi-Fi SSID/Wi-Fi Name and password on the supplied modem.

Online URL: <u>https://articles.spintel.net.au/article/how-to-activate-your-wireless-broadband-service.html</u>